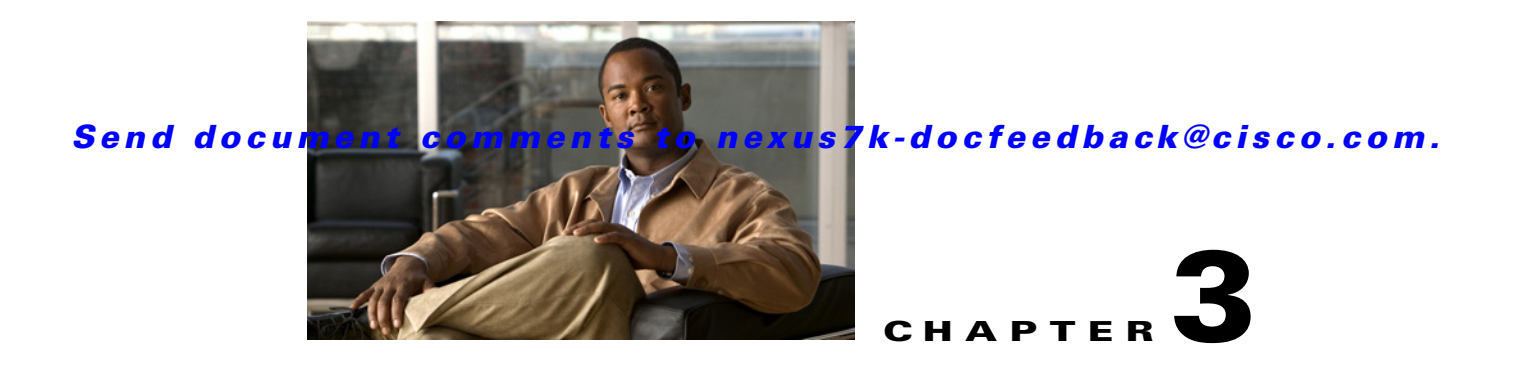

# **Configuring Classification**

This chapter describes how to configure classification on the device.

This chapter includes the following sections:

- Information About Classification, page 3-1
- Licensing Requirements for Classification, page 3-2
- Prerequisites for Classification, page 3-2
- Guidelines and Limitations, page 3-3
- Configuring Traffic Classes, page 3-3
- Verifying Classification Configuration, page 3-16
- Example Configuration, page 3-16

## **Information About Classification**

Classification is the separation of packets into traffic classes. You configure the device to take specific action on the specified classified traffic, such as poling or marking down, or other actions.

You can create class maps to represent each traffic class by matching packet characteristics with the classification criteria in Table 3-1.

| Description                                                                                                    |
|----------------------------------------------------------------------------------------------------|
| Class of Service (CoS) field in the IEEE 802.1Q header.                                                                 |
| Precedence value within the Type of Service (TOS) byte of the IP header.                                                |
| DSCP value within the DIffServ field of the IP header.                                                                  |
| Locally significant QoS values that can be<br>manipulated and matched within the system. The<br>range is from 0 to 126. |
| Locally significant values that can be matched and manipulated within the system. The range is from 0 to 63.            |
|                                                                                                    |

Table 3-1 Classification Criteria

| Classification Criteria | Description                                                                                                    |
|-------------------------|----------------------------------------------------------------------------------------------------|
| ACL                     | IP ACL or MAC ACL name.                                                                                             |
| Protocol                | Standard Layer 2 protocol such as Address<br>Resolution Protocol (ARP) or Connectionless<br>Network Service (CLNS). |
| Packet length           | Size range of Layer 3 packet lengths.                                                                               |
| IP RTP                  | Identify applications using Real-time Transport<br>Protocol (RTP) by UDP port number range.                         |
| Class map               | Criteria specified in a named class-map object.                                                                     |

#### Table 3-1 Classification Criteria (continued)

You can specify multiple match criteria, you can choose to not match on a particular criterion, or you can determine traffic class by matching any or all criteria.

Note

However, if you match on an ACL, no other match criteria, except packet length, can be specified in a match-all class. In a match-any class, you can match on ACLs and any other match criteria.

Some match criteria relate only to ingress or egress traffic. For example, the internal label QoS group has no meaning on ingress traffic because it has not yet been assigned a value.

Traffic that fails to match any class in a QoS policy map is assigned to a default class of traffic called class-default. The class class-default can be referenced in a QoS policy map to select this unmatched traffic.

You can reuse class maps within the same VDC when defining the QoS policies for different interfaces that process the same types of traffic.

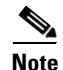

See Chapter 2, "Using Modular QoS CLI" for more information on class maps.

## **Licensing Requirements for Classification**

The following table shows the licensing requirements for this feature:

| Product | License Requirement                                                                                                    |
|---------|----------------------------------------------------------------------------------------------------|
| NX-OS   | QoS requires no license. Any feature not included in a license package is bundled with the Cisco NX-OS system images and is provided at no extra charge to you. For a complete explanation of the NX-OS licensing |
|         | scheme, see the Cisco Nexus 7000 Series NX-OS Licensing Guide, Release 4.0.                                                                                                    |

However, using VDCs requires an Advanced Services license.

## **Prerequisites for Classification**

Classification has the following prerequisites:

- You must be familiar with Chapter 2, "Using Modular QoS CLI."
- You are logged on to the switch.
- You are in the correct virtual device context (VDC). A VDC is a logical representation of a set of system resources. You can use the **switchto vdc** command with a VDC number.

## **Guidelines and Limitations**

Classification has the following guidelines and limitations:

- You can specify a maximum of 1024 match criteria in a class map.
- You can configure a maximum of 4096 classes for use in a single policy map.
- When you match on an ACL, the only other match you can specify is the Layer 3 packet length in a match-all class.
- You can classify traffic on Layer 2 ports based on either the port policy or VLAN policy of the incoming packet, but not both. Either the port policy or the VLAN policy takes effect, but not both; if both are present, the device acts on the port policy and ignores the VLAN policy.

## **Configuring Traffic Classes**

This section includes the following topics.

- Configuring ACL Classification, page 3-3
- Configuring DSCP Classification, page 3-4
- Configuring IP Precedence Classification, page 3-6
- Configuring Protocol Classification, page 3-8
- Configuring QoS Group Classification, page 3-9
- Configuring Discard Class Classification, page 3-10
- Configuring Layer 3 Packet Length Classification, page 3-11
- Configuring CoS Classification, page 3-12
- Configuring IP RTP Classification, page 3-13
- Configuring Class Map Classification, page 3-14

### **Configuring ACL Classification**

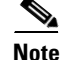

The device does not support the **not** form of this command.

You can classify traffic by matching packets based on existing ACLs. The permit and deny ACL keywords are ignored in the matching. QoS does not use the permit-deny functions of ACLs.

Note

Tunneled IP packets will not be matched unless the tunneling protocol is also IP, and then the match applies to the outer IP header and not the encapsulated IP header.

### **SUMMARY STEPS**

- 1. config t
- 2. class-map [type qos] [match-any | match-all] class-map-name
- 3. match access-group name *acl-name*

#### **DETAILED STEPS**

|        | Command                                                        | Purpose                                                                                                    |
|--------|----------------------------------------------------------------|----------------------------------------------------------------------------------------------------|
| Step 1 | config t                                                       | Enters configuration mode.                                                                                                    |
|        | <b>Example:</b><br>switch# config t<br>switch(config)#         |                                                                                                    |
| Step 2 | class-map [type qos] [match-any  <br>match-all] class-map-name | Creates or accesses the class map named<br><i>class-map-name</i> , and then enters class-map mode.                                |
|        | <b>Example:</b><br>switch(config)# class-map class_acl         | Class map name can contain alphabetic, hyphen, or<br>underscore characters, is case sensitive, and can be up<br>to 40 characters. |
| Step 3 | match access-group name acl-name                               | Configures traffic class by matching packets based on <i>acl-name</i> . The permit and deny ACL keywords are                      |
|        | <b>Example:</b><br>switch(config-cmap-qos)# match              | ignored in the matching.                                                                                                    |
|        | access-group name my_acl                                       | <b>Note</b> The device does not support the <b>not</b> form of this command.                                                      |

Use the **show class-map** command to display the ACL class map configuration:

switch# show class-map class\_acl

### **Configuring DSCP Classification**

You can classify traffic based on the DSCP value in the DiffServ field of the IP header. The standard DSCP values are found in Table 3-2.

| V-1   |                                     |
|-------|-------------------------------------|
| value | LIST OF DSLP Values                 |
| af11  | AF11 dscp (001010)—decimal value 10 |
| af12  | AF12 dscp (001100)—decimal value 12 |
| af13  | AF13 dscp (001110)—decimal value 14 |
| af21  | AF21 dscp (010010)—decimal value 18 |
| af22  | AF22 dscp (010100)—decimal value 20 |
| af23  | AF23 dscp (010110)—decimal value 22 |
| af31  | AF31 dscp (011010)—decimal value 26 |
| af32  | AF40 dscp (011100)—decimal value 28 |

#### Table 3-2 Standard DSCP Values

| Value   | List of DSCP Values                               |
|---------|---------------------------------------------------|
| af33    | AF33 dscp (011110)—decimal value 30               |
| af41    | AF41 dscp (100010)—decimal value 34               |
| af42    | AF42 dscp (100100)—decimal value 36               |
| af43    | AF43 dscp (100110)—decimal value 38               |
| cs1     | CS1 (precedence 1) dscp (001000)—decimal value 8  |
| cs2     | CS2 (precedence 2) dscp (010000)—decimal value 16 |
| cs3     | CS3 (precedence 3) dscp (011000)—decimal value 24 |
| cs4     | CS4 (precedence 4) dscp (100000)—decimal value 32 |
| cs5     | CS5 (precedence 5) dscp (101000)—decimal value 40 |
| cs6     | CS6 (precedence 6) dscp (110000)—decimal value 48 |
| cs7     | CS7 (precedence 7) dscp (111000)—decimal value 56 |
| default | Default dscp (000000)—decimal value 0             |
| ef      | EF dscp (101110)—decimal value 46                 |

#### Table 3-2 Standard DSCP Values (continued)

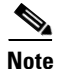

Tunneled IP packets will not be matched unless the tunneling protocol is also IP, and then the match applies to the outer IP header and not the encapsulated IP header.

- 1. config t
- 2. class-map [type qos] [match-any | match-all] class-map-name
- 3. match [not] dscp dscp-list
- 4. exit
- 5. copy running-config startup-config

### **`DETAILED STEPS**

| Command                                                                                                    | Purpose                                                                                                    |
|----------------------------------------------------------------------------------------------------|----------------------------------------------------------------------------------------------------|
| config t                                                                                                    | Enters configuration mode.                                                                                                    |
| <pre>Example:<br/>switch# config t<br/>switch(config)#</pre>                                                        |                                                                                                    |
| <pre>class-map [type qos] [match-any   match-all] class-map-name Example: switch(config)# class-map class_dsc</pre> | Creates or accesses the class map named<br><i>class-map-name</i> , and then enters class-map mode. The<br>class-map name can contain alphabetic, hyphen, or<br>underscore characters, is case sensitive, and can be up<br>to 40 characters. |
| <pre>match [not] dscp dscp-list Example: switch(config-cmap-qos)# match dscp af21, af32</pre>                       | Configures the traffic class by matching packets based<br>on <i>dscp-values</i> . The standard DSCP values are shown<br>in Table 3-2.<br>Use the <b>not</b> keyword to match on values that do not<br>match the specified range.            |
| <pre>exit Example: switch(config-cmap-qos)# exit switch(config)#</pre>                                              | Exits class-map queuing mode, and enters configuration mode.                                                                                                    |
| <pre>copy running-config startup-config Example: switch(config)# copy running-config startup-config</pre>           | (Optional) Saves the running configuration to the startup configuration.                                                                                                    |

Use the **show class-map** command to display the DSCP class-map configuration:

switch# show class-map class\_dscp

### **Configuring IP Precedence Classification**

You can classify traffic based on the precedence value in the Type of Service (TOS) byte field of the IP header. Table 3-3 shows the precedence values.

| Value          | List of Precedence Values           |
|----------------|-------------------------------------|
| <0-7>          | IP precedence value                 |
| critical       | Critical precedence (5)             |
| flash          | Flash precedence (3)                |
| flash-override | Flash override precedence (4)       |
| immediate      | Immediate precedence (2)            |
| internet       | Internetwork control precedence (6) |

#### Table 3-3 Precedence Values

| Value    | List of Precedence Values      |  |
|----------|--------------------------------|--|
| network  | Network control precedence (7) |  |
| priority | Priority precedence (1)        |  |
| routine  | Routine precedence (0)         |  |

#### Table 3-3 Precedence Values (continued)

# <u>Note</u>

Tunneled IP packets will not be matched unless the tunneling protocol is also IP, and then the match applies to the outer IP header and not the encapsulated IP header.

#### **SUMMARY STEPS**

- 1. config t
- 2. class-map [type qos] [match-any | match-all] class-map-name
- 3. match [not] precedence precedence-values
- 4. exit
- 5. copy running-config startup-config

### **`DETAILED STEPS**

|        | Command                                                                                                    | Purpose                                                                                                    |
|--------|----------------------------------------------------------------------------------------------------|----------------------------------------------------------------------------------------------------|
| Step 1 | config t                                                                                                    | Enters configuration mode.                                                                                                    |
|        | <b>Example:</b><br>switch# config t<br>switch(config)#                                                          |                                                                                                    |
| Step 2 | <pre>class-map [type qos] [match-any   match-all] class-map-name</pre>                                          | Creates or accesses the class map named<br><i>class-map-name</i> , and then enters class-map mode. The                                                                                                    |
|        | <b>Example:</b><br>switch(config)# class-map<br>class_ip_precedence                                             | class-map name can contain alphabetic, hyphen, or<br>underscore characters, is case sensitive, and can be up<br>to 40 characters.                                                                                 |
| Step 3 | <pre>match [not] precedence precedence-values Example: switch(config-cmap-qos)# match precedence 1-2, 5-7</pre> | Configures the traffic class by matching packets based<br>on <i>precedence-values</i> . Values are shown in Table 3-3.<br>Use the <b>not</b> keyword to match on values that do not<br>match the specified range. |
| Step 4 | exit                                                                                                    | Exits class-map queuing mode and enters                                                                                                    |
|        | <b>Example:</b><br>switch(config-cmap-qos)# exit<br>switch(config)#                                             | configuration mode.                                                                                                    |
| Step 5 | <pre>copy running-config startup-config Example: switch(config)# copy running-config</pre>                      | (Optional) Saves the running configuration to the startup configuration.                                                                                                    |
|        | startup-config                                                                                                  |                                                                                                    |

Use the **show class-map** command to display the IP precedence class-map configuration:

switch# show class-map class\_ip\_precedence

### **Configuring Protocol Classification**

For Layer 3 protocol traffic, you can use the ACL classification match (see "Configuring ACL Classification" section on page 3-3).

You can classify traffic based on the protocol arguments described in Table 3-4.

| Description                                        |
|----------------------------------------------------|
| Address Resolution Protocol (ARP)                  |
| Bridging                                           |
| Cisco Discovery Protocol (CDP)                     |
| Connectionless Network Service (CLNS)              |
| CLNS End Systems                                   |
| CLNS Intermediate System                           |
| Dynamic Host Configuration (DHCP)                  |
| Intermediate system to intermediate system (IS-IS) |
| Label Distribution Protocol (LDP)                  |
| NetBIOS Extended User Interface (NetBEUI)          |
|                                                    |

Table 3-4 match Command Protocol Arguments

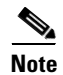

A maximum of eight different protocols (in Table 3-4) can be matched at one time.

- 1. config t
- 2. class-map [type qos] [match-any | match-all] class-map-name
- 3. match [not] protocol {arp | bridging | clns | clns\_is | dhcp | isis | netbios | cdp | clns\_es | ldp}
- 4. exit
- 5. copy running-config startup-config

### **DETAILED STEPS**

|        | Command                                                                                                    | Purpose                                                                                                    |
|--------|----------------------------------------------------------------------------------------------------|----------------------------------------------------------------------------------------------------|
| Step 1 | config t                                                                                                    | Enters configuration mode.                                                                                                    |
|        | <b>Example:</b><br>switch# config t<br>switch(config)#                                                                                                    |                                                                                                    |
| Step 2 | <pre>class-map [type qos] [match-any   match-all] class-map-name Example: switch(config)# class-map class_protocol</pre>                                     | Creates or accesses the class map named<br><i>class-map-name</i> , and then enters class-map mode. The<br>class-map name can contain alphabetic, hyphen, or<br>underscore characters, is case sensitive, and can be up<br>to 40 characters. |
| Step 3 | <pre>match [not] protocol {arp   bridging   cdp   clns   clns_is   dhcp   isis   netbios   clns_es   ldp} switch(config-cmap-qos)# match protocol isis</pre> | Configures the traffic class by matching packets based<br>on the specified protocol. Use the <b>not</b> keyword to<br>match on protocols that do not match the protocol<br>specified.                                                       |
| Step 4 | <pre>exit Example: switch(config-cmap-qos)# exit switch(config)#</pre>                                                                                       | Exits class-map queuing mode and enters configuration mode.                                                                                                    |
| Step 5 | <pre>copy running-config startup-config Example: switch(config)# copy running-config startup-config</pre>                                                    | (Optional) Saves the running configuration to the startup configuration.                                                                                                    |

Use the show class-map command to display the protocol class-map configuration:

switch# show class-map class\_protocol

### **Configuring QoS Group Classification**

You can classify traffic based on the value of the QoS group internal label, which is not part of the packet payload or any packet header. You can set the value of the QoS group within a policy map using the **set qos-group** command as described in the "Configuring QoS Group Marking" section on page 4-8.

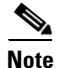

You match on the QoS group only in egress policies because its value is undefined until you set it in an ingress policy.

- 1. config t
- 2. class-map [type qos] [match-any | match-all] class-map-name
- 3. match [not] qos-group multi-range-qos-group-values
- 4. exit
- 5. copy running-config startup-config

#### **DETAILED STEPS**

|        | Command                                                                                                    | Purpose                                                                                                    |
|--------|----------------------------------------------------------------------------------------------------|----------------------------------------------------------------------------------------------------|
| Step 1 | config t                                                                                                    | Enters configuration mode.                                                                                                    |
|        | <b>Example:</b><br>switch# config t<br>switch(config)#                                                                                   |                                                                                                    |
| Step 2 | <pre>class-map [type qos] [match-any   match-all] class-map-name Example: switch(config)# class-map class_qos_group</pre>                | Creates or accesses the class map named<br><i>class-map-name</i> , and then enters class-map mode. The<br>class-map name can contain alphabetic, hyphen, or<br>underscore characters, is case sensitive, and can be up<br>to 40 characters.              |
| Step 3 | <pre>match [not] qos-group<br/>multi-range-qos-group-values<br/>Example:<br/>switch(config-cmap-qos)# match qos-group<br/>4, 80-90</pre> | Configures the traffic class by matching packets based<br>on a list of QoS group values. Values can range from 0<br>to 126. The default QoS group value is 0. Use the <b>not</b><br>keyword to match on values that do not match the<br>specified range. |
| Step 4 | <pre>exit Example: switch(config-cmap-qos)# exit switch(config)#</pre>                                                                   | Exits class-map queuing mode and enters configuration mode.                                                                                                    |
| Step 5 | <pre>copy running-config startup-config Example: switch(config)# copy running-config startup-config</pre>                                | (Optional) Saves the running configuration to the startup configuration.                                                                                                    |

Use the **show class-map** command to display the QoS group class-map configuration:

switch# show class-map class\_qos\_group

### **Configuring Discard Class Classification**

You can classify traffic based on the value of the discard class internal label, which is not part of the packet payload or any packet header. You can set the value of the discard class within a policy map using the **set discard-class** command as described in the "Configuring Discard Class Marking" section on page 4-9.

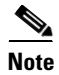

You match on the discard class only in egress policies because its value is undefined until you set it in an ingress policy.

- 1. config t
- 2. class-map [type qos] [match-any | match-all] class-map-name
- 3. match [not] discard-class multi-range-discard-class-values

- 4. exit
- 5. copy running-config startup-config

### **DETAILED STEPS**

|        | Command                                                                                                    | Purpose                                                                                                    |
|--------|----------------------------------------------------------------------------------------------------|----------------------------------------------------------------------------------------------------|
| Step 1 | config t                                                                                                    | Enters configuration mode.                                                                                                    |
|        | <b>Example:</b><br>switch# config t<br>switch(config)#                                                                                               |                                                                                                    |
| Step 2 | <pre>class-map [type qos] [match-any   match-all] class-map-name Example: switch(config)# class-map class_discard_class</pre>                        | Creates or accesses the class map named<br><i>class-map-name</i> , and then enters class-map mode. The<br>class-map name can contain alphabetic, hyphen, or<br>underscore characters, is case sensitive, and can be up<br>to 40 characters.                       |
| Step 3 | <pre>match [not] discard-class<br/>multi-range-discard-class-values<br/>Example:<br/>switch(config-cmap-qos)# match<br/>discard-class 4, 60-62</pre> | Configures the traffic class by matching packets based<br>on the list of discard-class values. Values can range<br>from 0 to 63. The default discard class value is 0. Use<br>the <b>not</b> keyword to match on values that do not match<br>the specified range. |
| Step 4 | <pre>exit Example: switch(config-cmap-qos)# exit switch(config)#</pre>                                                                               | Exits class-map queuing mode and enters configuration mode.                                                                                                    |
| Step 5 | <pre>copy running-config startup-config Example: switch(config)# copy running-config startup-config</pre>                                            | (Optional) Saves the running configuration to the startup configuration.                                                                                                    |

Use the **show class-map** command to display the discard class class-map configuration:

switch# show class-map class\_discard\_class

### **Configuring Layer 3 Packet Length Classification**

You can classify Layer 3 traffic based on various packet lengths.

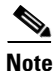

This feature is designed for IP packets only.

- 1. config t
- 2. class-map [type qos] [match-any | match-all] class-map-name
- 3. match [not] packet length min packet-length-list
- 4. exit

5. copy running-config startup-config

### **DETAILED STEPS**

|        | Command                                                                                                    | Purpose                                                                                                    |
|--------|----------------------------------------------------------------------------------------------------|----------------------------------------------------------------------------------------------------|
| Step 1 | config t                                                                                                    | Enters configuration mode.                                                                                                    |
|        | <b>Example:</b><br>switch# config t<br>switch(config)#                                                                        |                                                                                                    |
| Step 2 | <pre>class-map [type qos] [match-any   match-all] class-map-name Example: switch(config)# class-map class_packet_length</pre> | Creates or accesses the class map named<br><i>class-map-name</i> , and then enters class-map mode. The<br>class-map name can contain alphabetic, hyphen, or<br>underscore characters, is case sensitive, and can be up<br>to 40 characters. |
| Step 3 | <pre>match [not] packet length packet-length-list Example: switch(config-cmap-qos)# match packet length 2000</pre>            | Configures the traffic class by matching packets based<br>on various packet lengths. Values can range from 1 to<br>9198. Use the <b>not</b> keyword to match on values that do<br>not match the specified range.                            |
| Step 4 | <pre>exit Example: switch(config-cmap-qos)# exit switch(config)#</pre>                                                        | Exits class-map queuing mode and enters configuration mode.                                                                                                    |
| Step 5 | <pre>copy running-config startup-config Example: switch(config)# copy running-config startup-config</pre>                     | (Optional) Saves the running configuration to the startup configuration.                                                                                                    |

Use the **show class-map** command to display the packet length class-map configuration:

switch# show class-map class\_packet\_length

### **Configuring CoS Classification**

You can classify traffic based on Class of Service (CoS) in the IEEE 802.1Q header. This 3-bit field is defined in IEEE 802.1p to support QoS traffic classes. CoS is encoded in the high order 3 bits of the VLAN ID Tag field and is referred to as user\_priority.

- 1. config t
- 2. class-map [type qos] [match-any | match-all] class-map-name
- **3.** match [not] cos cos-list
- 4. exit
- 5. copy running-config startup-config

### **DETAILED STEPS**

|        | Command                                                                                                    | Purpose                                                                                                    |
|--------|----------------------------------------------------------------------------------------------------|----------------------------------------------------------------------------------------------------|
| Step 1 | config t                                                                                                    | Enters configuration mode.                                                                                                    |
|        | <b>Example:</b><br>switch# config t<br>switch(config)#                                                              |                                                                                                    |
| Step 2 | <pre>class-map [type qos] [match-any   match-all] class-map-name Example: switch(config)# class-map class_cos</pre> | Creates or accesses the class map named <i>class-map-name</i> , and then enters class-map mode. The class-map name can contain alphabetic, hyphen, or underscore characters, is case sensitive, and can be up to 40 characters. |
| Step 3 | <pre>match [not] cos cos-list Example: switch(config-cmap-qos)# match cos 4, 5-6</pre>                              | Configures the traffic class by matching packets based<br>on list of CoS values. Values can range from 0 to 7. Use<br>the <b>not</b> keyword to match on values that do not match<br>the specified range.                       |
| Step 4 | <pre>exit Example: switch(config-cmap-qos)# exit switch(config)#</pre>                                              | Exits class-map queuing mode and enters configuration mode.                                                                                                    |
| Step 5 | <pre>copy running-config startup-config Example: switch(config)# copy running-config startup-config</pre>           | (Optional) Saves the running configuration to the startup configuration.                                                                                                    |

Use the show class-map command to display the CoS class-map configuration:

switch# show class-map class\_cos

### **Configuring IP RTP Classification**

IP Real-time Transport Protocol (RTP) is a transport protocol for real-time applications that transmits data such as audio or video and is defined by RFC 3550. Although RTP does not use a common TCP or UDP port, you typically configure RTP to use ports 16384 to 32767. UDP communications uses an even port and the next higher odd port is used for RTP Control Protocol (RTCP) communications.

You can configure classification based on UDP port ranges, which are likely to target applications using RTP.

- 1. config t
- 2. class-map [type qos] [match-any | match-all] class-map-name
- 3. match [not] ip rtp udp-port-values
- 4. exit
- 5. copy running-config startup-config

### **DETAILED STEPS**

|        | Command                                                                                                    | Purpose                                                                                                    |
|--------|----------------------------------------------------------------------------------------------------|----------------------------------------------------------------------------------------------------|
| Step 1 | config t                                                                                                    | Enters configuration mode.                                                                                                    |
|        | <b>Example:</b><br>switch# config t<br>switch(config)#                                                              |                                                                                                    |
| Step 2 | <pre>class-map [type qos] [match-any   match-all] class-map-name Example: switch(config)# class-map class_rtp</pre> | Creates or accesses the class map named<br><i>class-map-name</i> , and then enters class-map mode. The<br>class-map name can contain alphabetic, hyphen, or<br>underscore characters, is case sensitive, and can be up<br>to 40 characters.                                                  |
| Step 3 | <pre>match [not] ip rtp udp-port-value Example: switch(config-cmap-qos)# match ip rtp 2000-2100, 4000-4100</pre>    | Configures the traffic class by matching packets based<br>on range of lower and upper UDP port numbers, which<br>is likely to target applications using RTP. Values can<br>range from 2000 to 65535. Use the <b>not</b> keyword to<br>match on values that do not match the specified range. |
| Step 4 | <pre>exit Example: switch(config-cmap-qos)# exit switch(config)#</pre>                                              | Exits class-map queuing mode and enters configuration mode.                                                                                                    |
| Step 5 | <pre>copy running-config startup-config Example: switch(config)# copy running-config startup-config</pre>           | (Optional) Saves the running configuration to the startup configuration.                                                                                                    |

Use the **show class-map** command to display the rtp class-map configuration:

```
switch# show class-map class_rtp
```

### **Configuring Class Map Classification**

You can classify traffic based on the match criteria in another class map. You can reference the same class map in multiple policies.

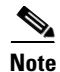

• The referenced class map must be created prior to its reference.

• You can configure only one level of nesting of class maps. You cannot reference a class map that references another class map.

Use the following guidelines to configure class-map classification:

• To perform a logical OR with the class map specified in the **match class-map** command, use the **match-any** keyword. The **match-any** or **match-all** specification of the matched class map is ignored.

- To perform a logical AND with the class map specified in the **match class-map** command, use the **match-all** keyword. The **match-any** or **match-all** specification of the matched class map is ignored.
- Before you delete a referenced class map, you should delete all references to that class map.

### **SUMMARY STEPS**

- 1. config t
- 2. class-map [type qos] [match-any | match-all] class-map-name
- 3. match [not] class-map class-map-name
- 4. exit
- 5. copy running-config startup-config

### **DETAILED STEPS**

|        | Command                                                                                                    | Purpose                                                                                                    |
|--------|----------------------------------------------------------------------------------------------------|----------------------------------------------------------------------------------------------------|
| Step 1 | config t                                                                                                    | Enters configuration mode.                                                                                                    |
|        | <b>Example:</b><br>switch# config t<br>switch(config)#                                                       |                                                                                                    |
| Step 2 | class-map [type qos] [match-any  <br>match-all] class-map-name                                               | Creates or accesses the class map named<br><i>class-map-name</i> , and then enters class-map mode. The                                                                                                    |
|        | <b>Example:</b><br>switch(config)# class-map<br>class_class_map                                              | class-map name can contain alphabetic, hyphen, or<br>underscore characters, is case sensitive, and can be up<br>to 40 characters.                                                                                                    |
| Step 3 | <pre>match [not] class-map class-map-name Example: switch(config-cmap-qos)# match class-map class_map3</pre> | Configures the traffic class by matching packets based<br>on match criteria in another class map. Because<br>match-all is the default for the <b>class-map</b> command,<br>match criteria specified in class_map3 are ANDed<br>with match criteria in class_class_map. Use the <b>not</b><br>keyword to match on values that do not match the<br>specified range. |
| Step 4 | <pre>exit Example: switch(config-cmap-qos)# exit switch(config)#</pre>                                       | Exits class-map queuing mode and enters configuration mode.                                                                                                    |
| Step 5 | <pre>copy running-config startup-config Example: switch(config)# copy running-config startup-config</pre>    | (Optional) Saves the running configuration to the startup configuration.                                                                                                    |

Use the **show class-map** command to display the class-map class-map configuration:

switch# show class\_map class\_class\_map

# **Verifying Classification Configuration**

Use the **show class-map** command to verify the class-map configuration. This command displays all class maps.

```
switch# show class-map
...
```

# **Example Configuration**

The following example shows how to configure classification for two classes of traffic:

class-map class\_dscp
 match dscp af21, af32
exit
class-map class\_cos
 match cos 4, 5-6
 exit